## 학번, 비밀번호 조회 · 변경방법 및 학사공지 확인방법

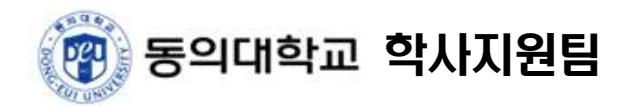

## □ 학번 조회방법(2020학년도 1학기 이후 변경사항 없음)

홈페이지 상단 『신입생학번조회』 또는 임시홈페이지 메뉴 중 『신입생학번조회』 선택

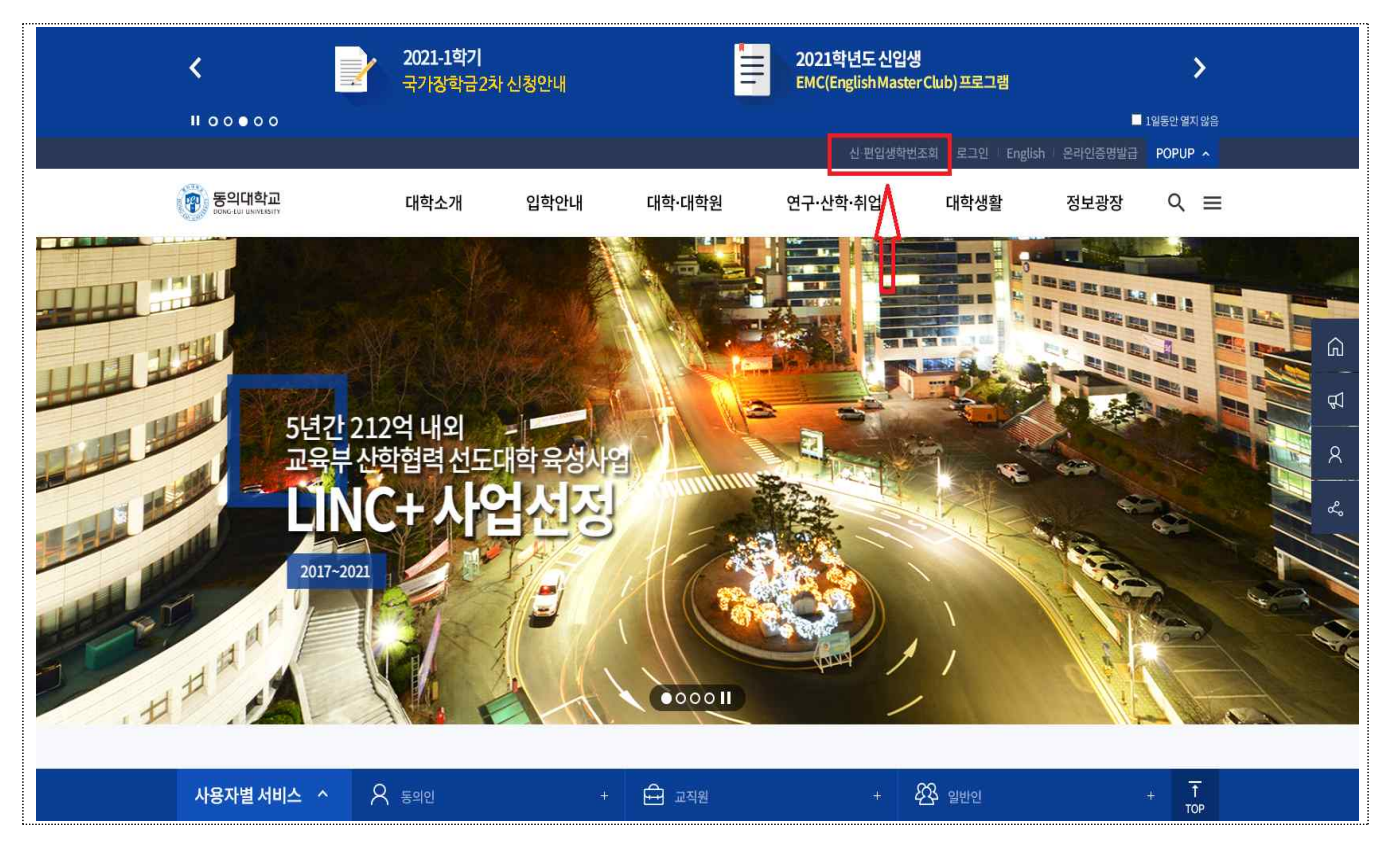

■ 수험번호 및 생년월일 입력 후 『ID찾기』 선택

| 새하버차기      |               |  |
|------------|---------------|--|
| 0 71 21    |               |  |
|            |               |  |
| 수험번호 :     |               |  |
| 생년월일       | 생년월일 (YYMMDD) |  |
| (VVMMDD) · |               |  |

■ 학번 확인(비밀번호 변경방법은 본 매뉴얼 [비밀번호 변경방법] 참조)

| <i>@</i> 동의대학교 DAP시스템 - Internet Explorer            | <i>0</i> — |           | ×         |
|------------------------------------------------------|------------|-----------|-----------|
| http://113.198.239.86:1818/Popup/ComIDSearch01_fresh | ier.aspx?u | userID=R0 | DYukcqi . |
| 신입생 학번 찾기                                            |            |           | ×         |
| 종합정보시스템의 개인정보와 일치하는 아이디입니다.                          |            |           | -         |
| <b>ㅇ ㅇ ㅇ</b> 님의 학번은                                  |            |           |           |
| 202 * * * * 입니다                                      |            |           |           |
| 최초 패스워드는 생년월일 6자리                                    | 입니다        |           |           |
|                                                      |            |           |           |

## □ 비밀번호 변경방법

■ 홈페이지 하단 『동의인』 선택 후 『학생경력관리포털』 선택

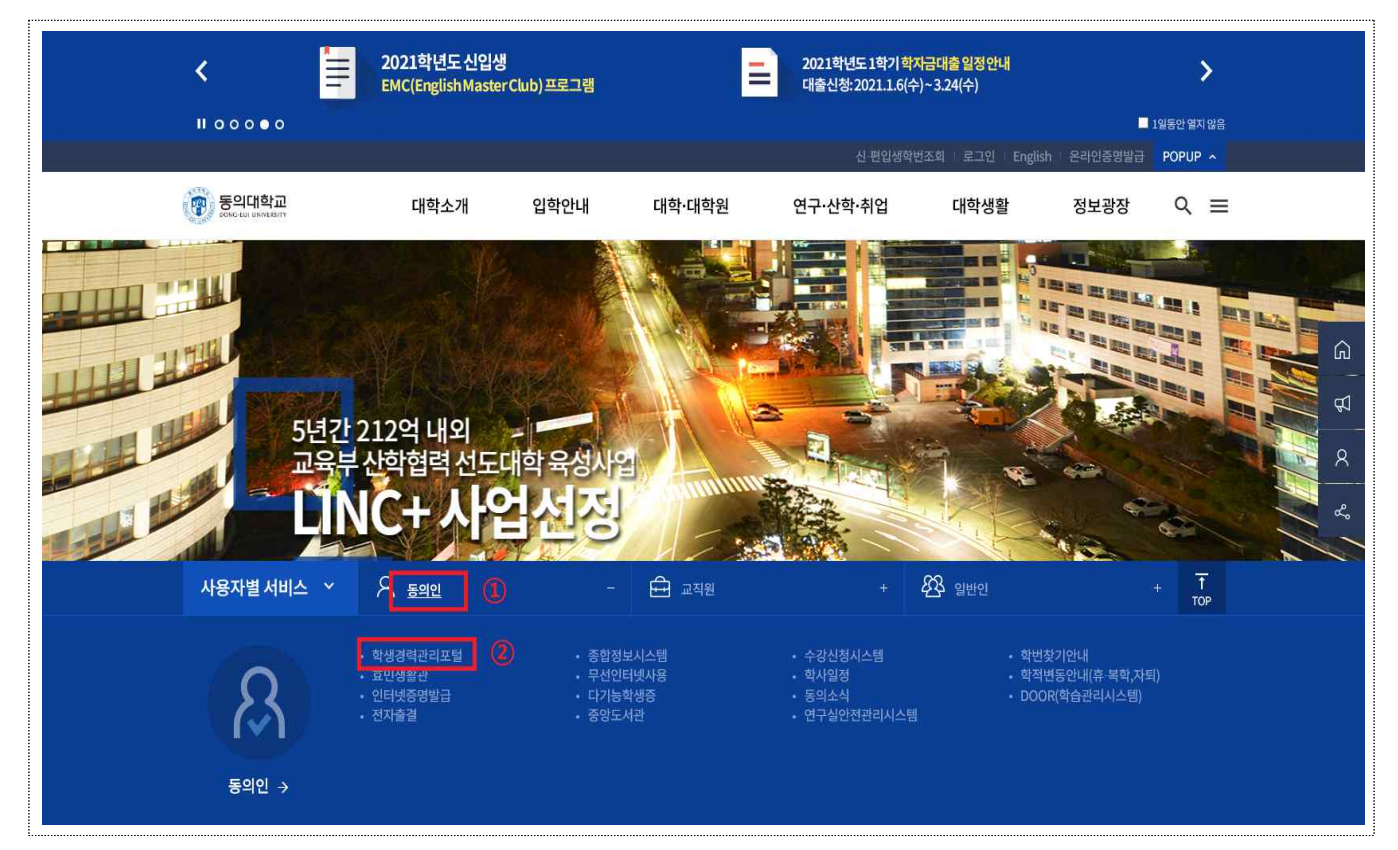

■ 학번 조회(본 매뉴얼[학번 조회방법] 참조) 후 학번 및 비밀번호(생년월일 6자리) 입력

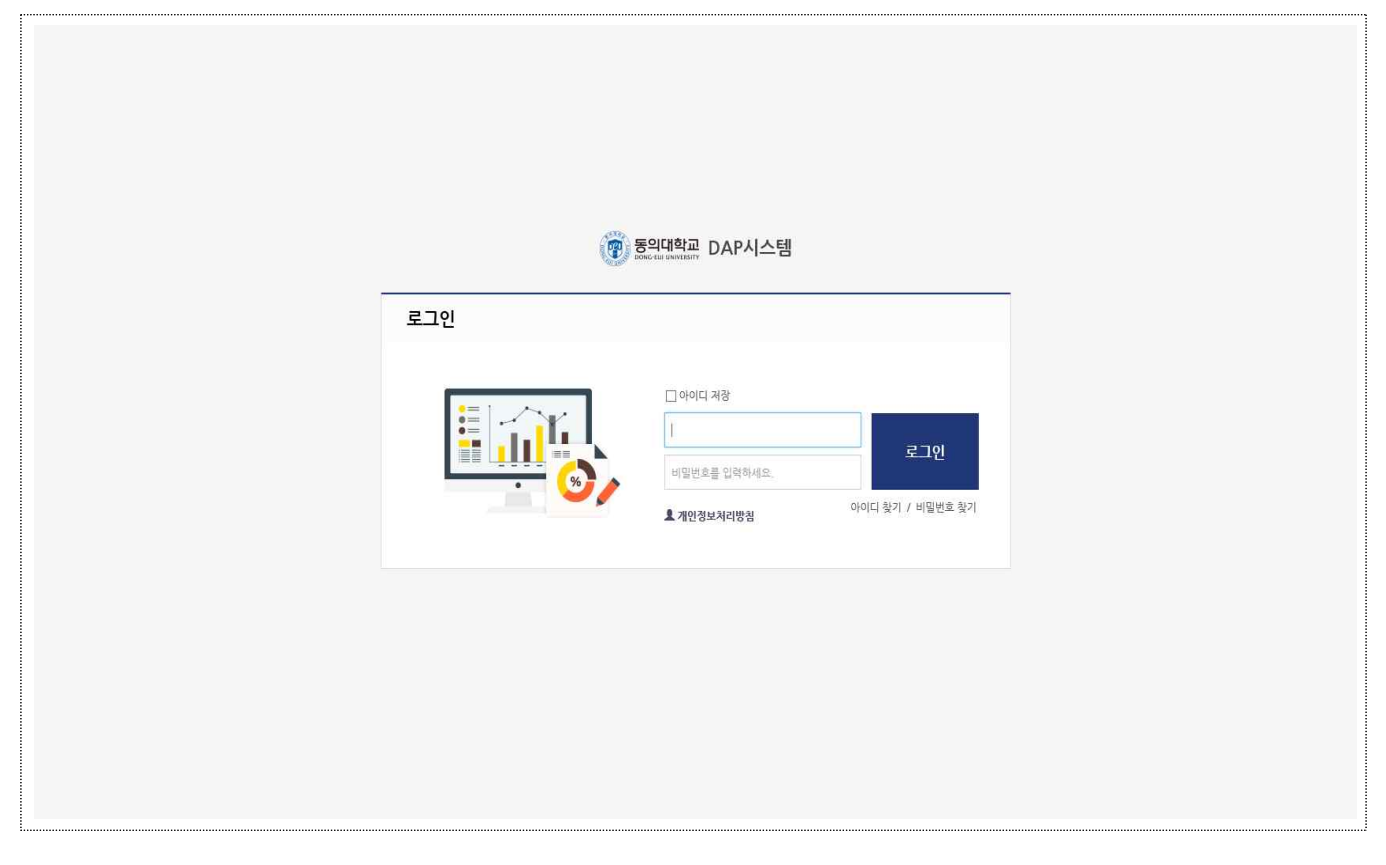

『학생정보시스템』 선택 후 『개인정보변경』 선택하여 비밀번호 변경

| 등의대학교<br>Source to switchart                    | DAP시스템                                                                                             |                                                                                                    | 🔳 공지사학                | 항 🔊 🔊 학생정                                                                                                    | 성보시스템 1                      | 🛎 커리어                              | 검색 Q        |  |
|-------------------------------------------------|----------------------------------------------------------------------------------------------------|----------------------------------------------------------------------------------------------------|-----------------------|----------------------------------------------------------------------------------------------------|------------------------------|------------------------------------|-------------|--|
| 강의평가관련                                          | 수강정보                                                                                               | 기타신청                                                                                                    | 성적정보                  | 개인정보                                                                                                    |                              |                                    |             |  |
| - 강의평가<br>(수업진단평가)                              | - 수장신청조회<br>- 티디수강산형<br>- 수업개워서조회<br>- 개입시간프조희<br>- 감익시간프조희<br>- 감익소산건조회<br>- 감익철시간프<br>- 감의평가결과조희 | -<br>부/목수/물합/연계연로원성<br>- 북성화트록신청<br>- 국성화트록신청<br>- 광성관록원신청<br>- 강반전관신청<br>- 학생건<br>- 학생건성<br>- 북발학감<br>(북감권 고전평생)<br>- 특별학감<br>(북감실(성)입학)<br>- 동생학원(선정/입학)<br>- 동생학원(선정/입학)<br>- 동생학원(전청/입학)<br>- 동생학원(전청/입학)<br>- 동생학원(전청/입학)<br>- 동생학원(전청/입학)<br>- 동생학원(전청/입학)<br>- 동생학원(전청/입학)<br>- 동생학원(전청/입학)<br>- 동생학원(전청/입학)<br>- 동생학원(전청/입학)<br>- 동생학원(전청/입학)<br>- 동생학원(전청/입학)<br>- 유명학원(전청/입학)<br>- 유명학원(전청/입학)<br>- 유명학원(전청/입학)<br>- 유명학원(전)<br>- 유명학원(전)<br>- 유명학 | - 금학기선적조회<br>- 전체성적조회 | - 고지서 움직<br>- 등등금 보발보부신청<br>- 가입신보조점<br>- 가입신보조점<br>- 가입장보간 (성명, 우민동란호, 보호자주소)<br>정장신청<br>- 유확신청, 유학<br>- 유확신청, 유학<br>- 공확대 신청<br>- 공확대 신청<br>- 고육비 납입 중명서<br>- 구독신청, 원동원, 유학<br>- 유확인정신청 |                              |                                    |             |  |
| 000 -1872                                       | 943 UPT 84 38                                                                                      | 전체평균(26점                                                                                                    | ) 상위10%평균(14          | 8점)                                                                                                    | _                            |                                    |             |  |
| 류 창업 적<br>[1] 직업기                               | 역성검사 미작성<br>차권·검사 미작성                                                                              | < <u>(</u> )<br>()<br>()                                                                                                    |                       |                                                                                                    | े <sub>द</sub> ग<br>NC       | <sup>직무 능력표준</sup><br>[5 및 학습모듈 검색 | Q           |  |
| 이달의 DOOR                                        | +                                                                                                  | 취업                                                                                                    |                       |                                                                                                    |                              |                                    |             |  |
| 🗙 태코도학과 (                                       | 임양만, 대통령기 전국단체대항태권도대                                                                               | 회 금메달 🕒 취업역량마일리                                                                                                    | 지 <b>90P</b>          |                                                                                                    |                              |                                    |             |  |
|                                                 | $(\land)$                                                                                          | 👼 창업역량마일리                                                                                                    | IX <b>OP</b>          | 취업역량마일리지 · · · · · · · · · · · · · · · · · · ·                                                                                                    | 취업역량 진로정<br>바일리지표 활용가여       | 보 이력서 및<br>이드 자기소개서                | 온라인<br>진로학습 |  |
| 태권도학과 김영                                        | 민. 대통령기 전국단체대항태권…                                                                                  | 비교과프로그램 신청                                                                                                    | 학사공지   취업공지   [콩      | (빙 신청하기) +                                                                                                    |                              |                                    |             |  |
| • 2017-2학기 제1<br>• 2017-2학기 제1<br>• 2017-2학기 제1 | 1기 글로벌멘토 프… 2017-09-01<br> 1기 글로벌멘토 프… 2017-09-01<br> 1기 글로벌멘토 프… 2017-09-01                       |                                                                                                    |                       |                                                                                                    | 동의대학.<br><mark>채용정보</mark> - | 교에서<br>를 알려드립니                     | -IĒ: 0, -   |  |

## □ 학사공지 확인방법

○ 학사 관련 공지사항이 상시 업데이트되므로 상시 확인 요망

■ 홈페이지 하단 『동의인』 선택 후 『학생경력관리포털』 선택

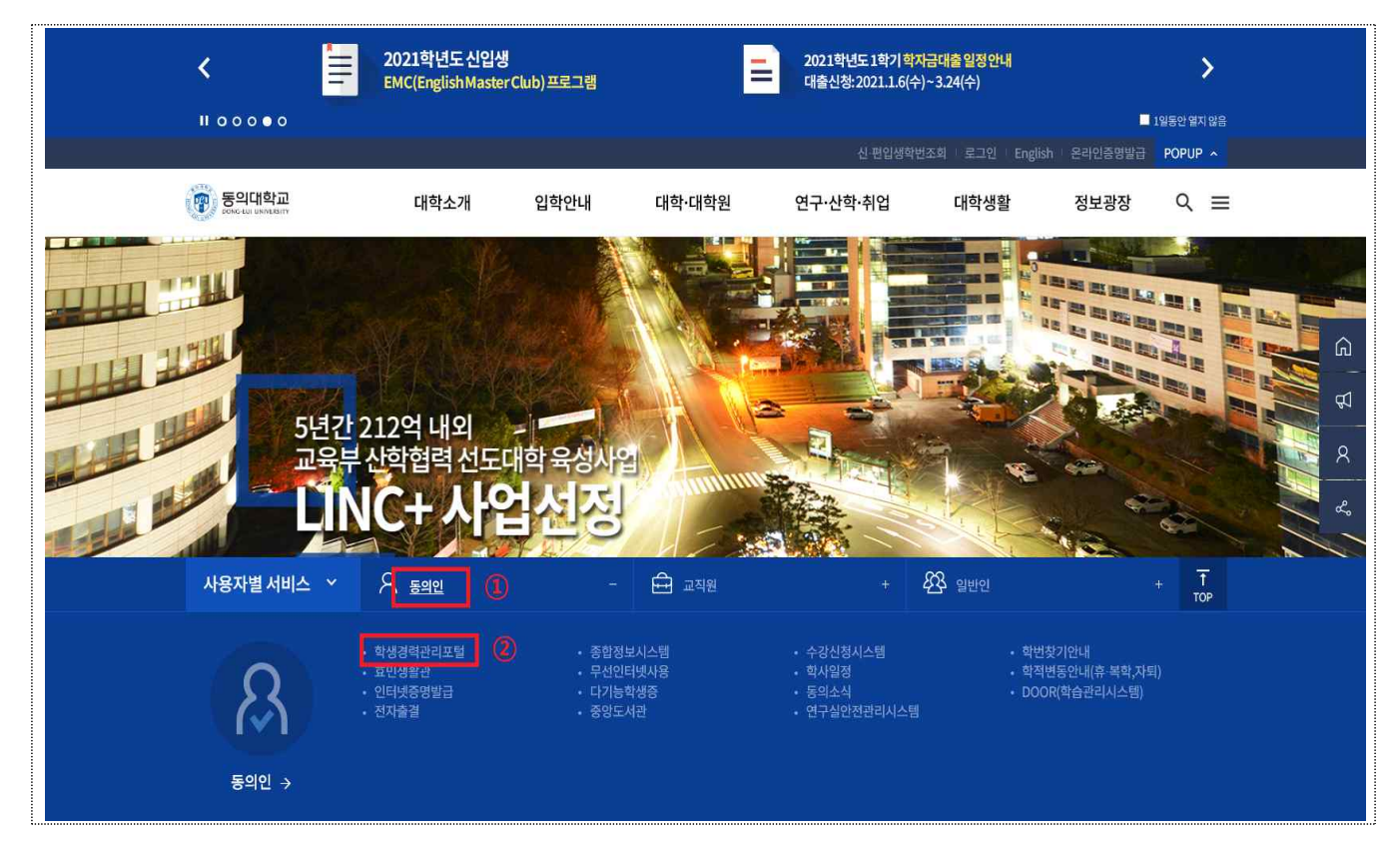

■ 학번 조회(본 매뉴얼[ 학번 조회방법 ] 참조) 후 학번 및 비밀번호(생년월일 6자리) 입력

| (@)                                                        | 통의대학교 DAP시스템                                |                         |  |
|------------------------------------------------------------|---------------------------------------------|-------------------------|--|
| ਵੋਹਈ<br>ਵਿੱਚ ਪ੍ਰਿੰਗ ਕਿ ਕਿ ਕਿ ਕਿ ਕਿ ਕਿ ਕਿ ਕਿ ਕਿ ਕਿ ਕਿ ਕਿ ਕਿ | □ 아이디 저장<br> <br>비밀번호를 입력하세요.<br>▲ 개안정보처리방청 | 로그인<br>아이디 찾기 / 비밀번호 찾기 |  |
|                                                            |                                             |                         |  |

- 🗑 동의대학교 DAP시스템 🔊 학생정보시스템 🔳 공지사항 👛 커리어 (1) 나의 핵심역량(동일학년 최대포인트 대비) 자기경영 글로컬 나눔 소통 융합 도전성취 I 1 P P 나의 상담내역 0 Δ+ Qh **155**/2.710 22/733 10/375 **52**/1,761 13/622 **66**/1.453 나의 희망 직무역량 + 작성 0 GRIT 검사 연구개발 R 직업적성검사 미작성 나이 허마지므과려 Q 직업정보 보기 직업선호도 검사 S형 미작성 문제해결능력 සිසි 전체평균(26점) 상위10%평균(148점) 창업 적성검사 > 미작성 < 0.0 <sup>국가직무 능력표준</sup> NCS 및 학습모듈 검색 扁 Q 0.21 직업가치관 검사 미작성 Ċ 이달의 DOOR + 취업 도대회 공해달 💼 취업역량마일리지 **90P** -F 9 취업역량마일리지 장학금안내 취업역량 마일리지표 진로정보 활용가이드 이력서 및 자기소개서 온라인 진로학습 OP 📾 창업역량마일리지 2-1 2-2 비교과프로그램 신청 학사공지 취업공지 | [증빙 신청하기] + 태권도학과 김영민. 대통령기 전국단체대항태권 • 2017-2학기 제11기 글로벌멘토 프… 2017-09-01 동의대학교에서 • 2017-2학기 제11기 글로벌멘토 프… 2017-09-01 채용정보를 알려드립니다 • 2017-2학기 제11기 글로벌멘토 프··· 2017-09-01
- 학생경력관리포털 상단 『공지사항』 또는 하단 『학사공지 후 오른쪽 +』 선택

■ 학사 관련 공지 확인

| <ul> <li>여러분과 함께하는 출거용, 결용, 낭만, 열정이 이곳에서 시작됩니다.</li> </ul> |                                                  |       |                |      |  |
|------------------------------------------------------------|--------------------------------------------------|-------|----------------|------|--|
| ÷ 404건                                                     |                                                  |       | 제목 💙 검색어 입력 검색 |      |  |
| No.                                                        | 제목                                               | 작성자   | 작성일자           | 조회수  |  |
| 공지                                                         | 2020학년도 1학기 복학 안내                                | 학사지원팀 | 2019.12.26     | 2537 |  |
| 공지                                                         | 2020학년도 1학기 휴학 안내                                | 확사지원팀 | 2019.12.13     | 1881 |  |
| 공지                                                         | 2020학년도 1학기 재입학 안내                               | 학사지원팀 | 2019.11.29     | 512  |  |
| 공지                                                         | 학사학위취득유예 신청 및 미졸업자의 2020-1학기 수강신청 및 현금등록 방법 안내 📑 | 학사지원팀 | 2019.11.27     | 2430 |  |
| 공지                                                         | 강의평가 안내                                          | 확사지원팀 | 2019.09.03     | 1462 |  |
| 399                                                        | 수강교과목 이수구분 변경 안내                                 | 학사지원팀 | 2020.02.07     | 562  |  |
| 398                                                        | 2020학년도 1학기 집중이수제 운영 교과목 안내                      | 학사지원팀 | 2020.02.07     | 255  |  |
| 397                                                        | 2020학년도 1학기 전과 신청기간 공지 🖹                         | 관리자   | 2020.01.15     | 2159 |  |
| 396                                                        | 2020학년도 1학기 부·복수·융합·연계전공 신청기간 및 변경·취소 기간 안내      | 학사지원팀 | 2020.01.15     | 1221 |  |
| 395                                                        | 교육비납입증명서 발급방법 안내                                 | 학사지원팀 | 2019.12.27     | 619  |  |
| 1 2 2 4 6                                                  | S s                                              |       |                |      |  |